▶ アカウントの作成方法について ◆

① 協会HPトップページ「**研修事業」**をクリック。

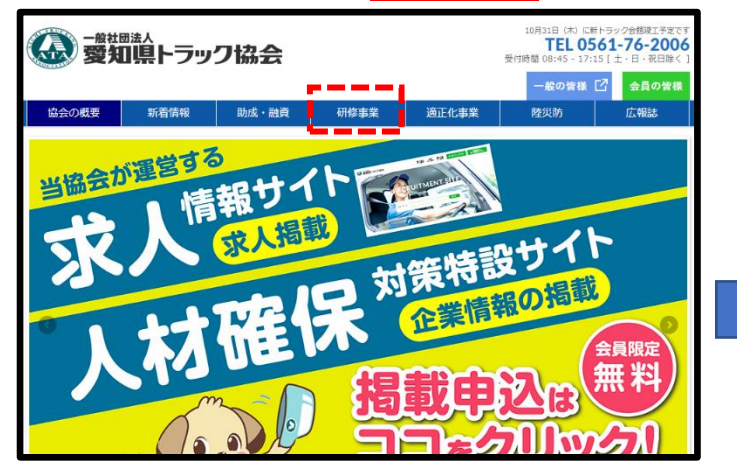

②講習等予約したいボタンをクリック。

## ⑤会社情報及びパスワード等を入力し「登録」をクリック。

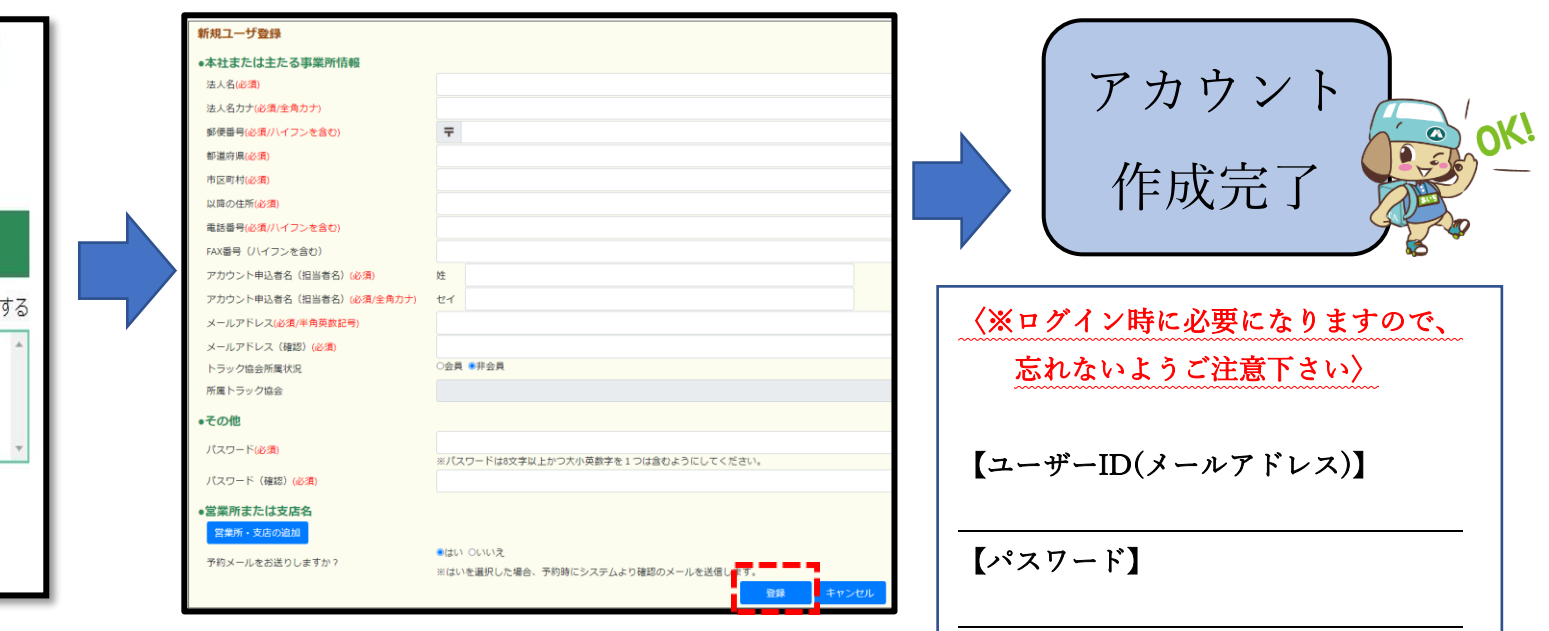

## ④<mark>画面右上「新規会員登録」</mark>をクリック。

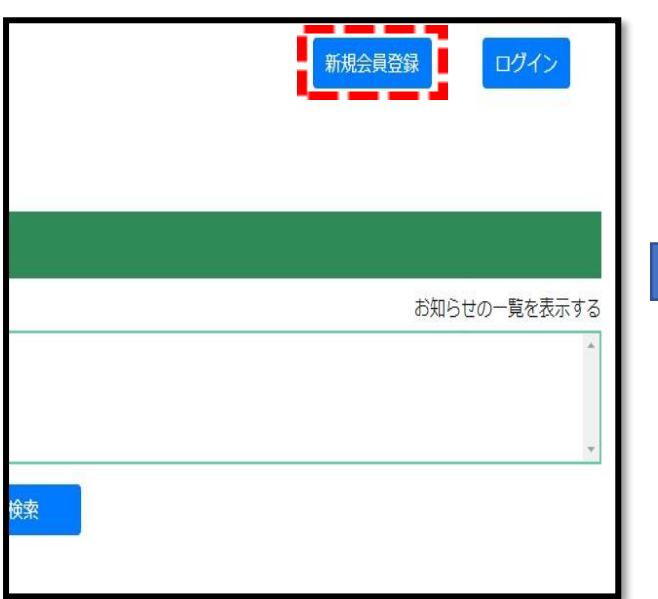

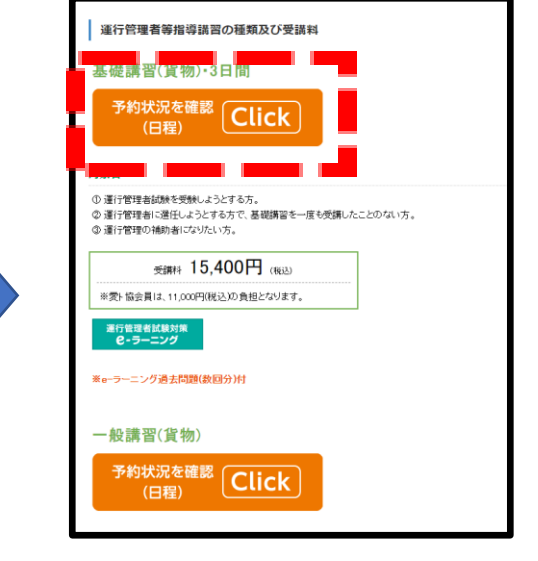

③<mark>ページ下の予約したいボタン</mark>をクリック。